## Schedule a Zoom Meeting.

If for some reason you get disconnected from this meeting (you were the Host), you **do not have to restart a new meeting**. Instead you can **use the same meeting link and re-join to the meeting**. Your participants will remain connected.

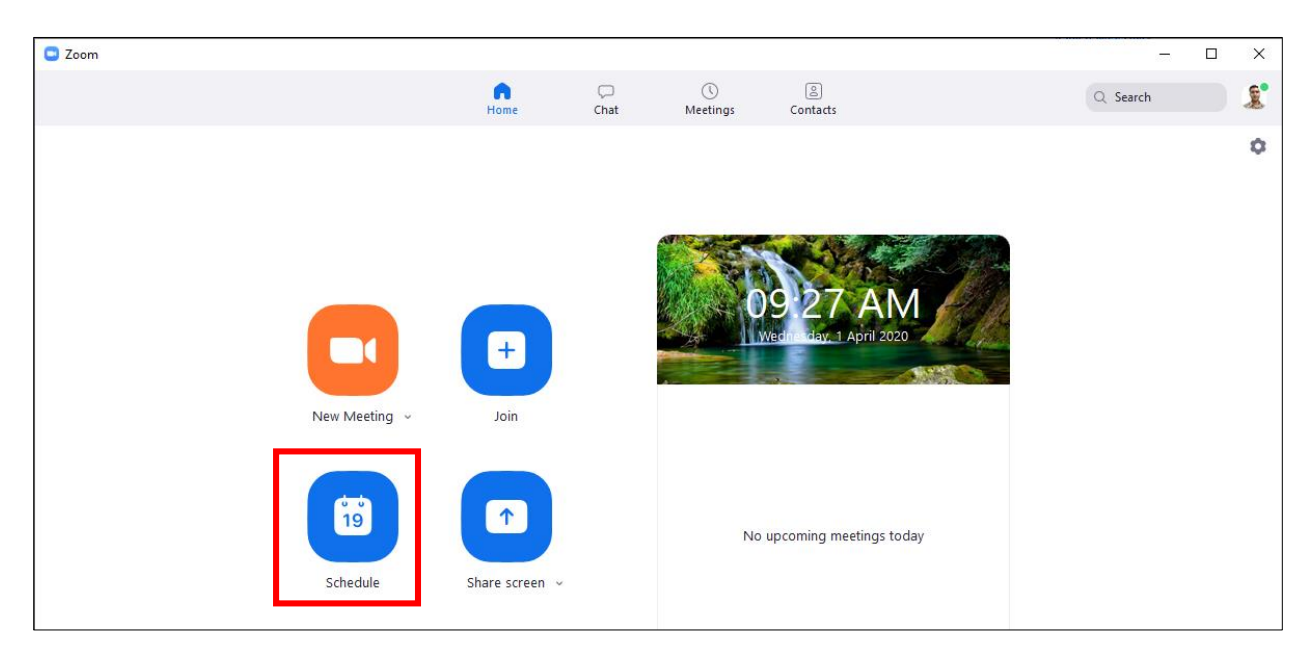

Step 1: Sign in to Zoom and Click on Schedule.

**Step 2:** Select the required details (Type in appropriate Topic, Select the desired Start date, Time and Duration for the meeting) and **click on Schedule**.

| Schedule Meeting                                                   |
|--------------------------------------------------------------------|
| Торіс                                                              |
| Ashwani Kumar's Zoom Meeting                                       |
|                                                                    |
| Start: Mon April 13, 2020                                          |
| Duration: 1 hour ~ 0 minute ~                                      |
| Recurring meeting Time Zone: Fiji Islands, Marshall Islands ~      |
| Meeting ID                                                         |
| • Generate Automatically • Personal Meeting ID 679-998-4197        |
| Decement                                                           |
| Require meeting password     021289     Feature enabled by default |
| Video<br>Host: On Off Participants: O On Off                       |
| Audio                                                              |
| O Telephone O Computer Audio                                       |
| Telephone and Computer Audio                                       |
| Dial in from United States Edit                                    |
| Calendar Outlook Google Calendar Other Calendars                   |
| Advanced Options                                                   |
| Enable waiting room                                                |
| Enable join before host                                            |
| Schedule Cancel                                                    |

**Step 3:** Zoom software will open up your **Outlook calendar**. Type in participant's email address and fill in the required details to schedule a meeting. Click on **Send**.

Meeting password is encrypted and embedded in the meeting invite link Meeting ID and password are also stated separately

|                                                                                                    | 5                                                                                                  | ወ ተ               | ψ =                          | Ashwani K | Ashwani Kumar's Zoom Meeting - Meeting 🛛 🗖 |  |   |  | × |  |  |  |  |  |
|----------------------------------------------------------------------------------------------------|----------------------------------------------------------------------------------------------------|-------------------|------------------------------|-----------|--------------------------------------------|--|---|--|---|--|--|--|--|--|
| File                                                                                                    | Meetin                                                                                             | g Insert          | Format Te                    | kt Review | ${\mathbb Q}$ Tell me what you want to do  |  |   |  |   |  |  |  |  |  |
| 1 You h                                                                                                    | You haven't sent this meeting invitation yet.                                                      |                   |                              |           |                                            |  |   |  |   |  |  |  |  |  |
|                                                                                                    | From                                                                                               | Ashwani.          | Kumar@fnu.ac                 | fj        |                                            |  |   |  |   |  |  |  |  |  |
| =                                                                                                    | То                                                                                                 |                   |                              |           |                                            |  |   |  |   |  |  |  |  |  |
| Send                                                                                                    | Subject                                                                                            | Ashwani           | Ashwani Kumar's Zoom Meeting |           |                                            |  |   |  |   |  |  |  |  |  |
|                                                                                                    | Location https://fijinationaluniversity.zoom.us/j/93922944157?pwd=Y1VmYVdmSWJOQnBxOE0zcDduV3FzUT09 |                   |                              |           |                                            |  |   |  |   |  |  |  |  |  |
|                                                                                                    | Start time                                                                                         | Mon 13/0          | 04/2020                      |           | 5:00 PM                                    |  |   |  |   |  |  |  |  |  |
|                                                                                                    | End time                                                                                           | Mon 13/0          | 04/2020                      |           | 6:00 PM +                                  |  |   |  |   |  |  |  |  |  |
| Ashwani Kumar is inviting you to a scheduled Zoom meeting.<br>Join Zoom Meeting<br>https://fijinationaluniversity.zoom.us/i/93922944157 pwd=Y1VmYVdmSWJOQnBxOE0zcDduV3FzUT09 |                                                                                                    |                   |                              |           |                                            |  |   |  |   |  |  |  |  |  |
| Meetin<br>Passwo                                                                                                    | ng ID: 939<br>ord: 0212                                                                            | 9 2294 4157<br>89 | ]                            | L         |                                            |  | J |  |   |  |  |  |  |  |

Step 4: To start your meeting, open the Zoom software and click on Meetings. Click onStart to start the meeting.

| Soom                                                                       |           |                                                                       |                      |          |  |          |  |
|----------------------------------------------------------------------------|-----------|-----------------------------------------------------------------------|----------------------|----------|--|----------|--|
|                                                                            | G<br>Home | ⊂<br>Chat                                                             | <b>(</b><br>Meetings | Contacts |  | Q Search |  |
| C Upcoming Recorded                                                        | +         |                                                                       |                      |          |  |          |  |
| 679-998-4197<br>My Personal Meeting ID (PMI)                               |           | Ashwani Kumar's Zoom Meeting 3:00 PM - 4:00 PM   Starts in 24 minutes |                      |          |  |          |  |
| Тодау                                                                      |           | Meeting ID: 456                                                       | -041-877             |          |  |          |  |
| Ashwani Kumar's Zoom Meeting<br>3:00 PM-4:00 PM<br>Meeting ID: 456-041-877 |           | Start<br>Join from a<br>Show Meeting Ir                               | Copy In<br>Room      | vitation |  | X Delete |  |